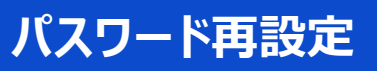

## ログイン画面

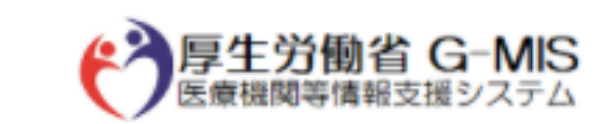

ユーザ名

パスワード

パスワードをお忘れですか?

ログイン

【パスワードの再設定について】

ユーザ名のパスワードが分からなくなった場合は、以降の手順でパスワードを再設定してください。

「パスワードをお忘れですか?」をクリックしてパスワードリセットリクエスト画面に遷移します。

| パスワードリセット | > リクエスト画面                                                                                                    |  |  |  |  |  |  |
|-----------|----------------------------------------------------------------------------------------------------|--|--|--|--|--|--|
|           | パスワードをお忘れですか?                                                                                                    |  |  |  |  |  |  |
|           | パスワードをリセットするには、ユーザ名を入力してください。<br>登録されているメールアドレス宛にご案内メールをお送りします。                                                                             |  |  |  |  |  |  |
| 2         | ユーザ名                                                                                                    |  |  |  |  |  |  |
| 3         | パスワードリセット                                                                                                    |  |  |  |  |  |  |
|           | キャンセル                                                                                                    |  |  |  |  |  |  |
|           | ユーザ名をお忘れのご担当者様は、下記メールアドレスま<br>でご連絡をお願いいたします。<br>本人確認の為、お問い合わせには以下4項目の情報が必要<br>となりますので、必ず「医療機関名」「医療機関住所」<br>「代表電話番号」「ご担当者名」の記載をお願いいたしま<br>す。 |  |  |  |  |  |  |
|           | <厚生労働省 G-MIS事務局>                                                                                                    |  |  |  |  |  |  |

- ② ご利用のユーザ名を入力します。
- ③ 「パスワードリセット」ボタンをクリックして、パスワードを再 設定するためのメールを受領します。

## パスワードリセット案内メール

| 8                                                                                                    | ÷ ( | 5   | Ŷ | ψ = | 【厚生  | 主労働省G-MI | S事務局】パス | ワードリセット | のご案の | ካ - メッセー… | Æ | - |  | × |
|----------------------------------------------------------------------------------------------------|-----|-----|---|-----|------|----------|---------|---------|------|-----------|---|---|--|---|
| ファイル                                                                                                    | ×   | vt- | Ÿ | 挿入  | オプショ | > 書式設    | 定校閲     | ヘルプ     | Q    | 何をしますか    |   |   |  |   |
| 2023/04/21 (金) 15:22<br>厚生労働省 G-MIS事務局 <info@g-mis.net><br/>【厚生労働省G-MIS事務局】パスワードリセットのご案内<br/>宛先</info@g-mis.net> |     |     |   |     |      |          |         |         |      |           |   | ^ |  |   |
| 関係機関 担当者 様                                                                                                    |     |     |   |     |      |          |         |         |      |           |   |   |  |   |
| G-MIS のパスワードがリセットされました。次の URL に移動して、パスワードを設定してください。                                                              |     |     |   |     |      |          |         |         |      |           |   |   |  |   |
| https://med-login-mhlwcommunity.force.com/                                                                       |     |     |   |     |      |          |         |         |      |           |   |   |  |   |
|                                                                                                    |     |     |   |     |      |          |         |         |      |           |   |   |  |   |
| よろしくお願いします。                                                                                                    |     |     |   |     |      |          |         |         |      |           |   |   |  |   |

しばらくすると、パスワードを再設定するためのメールを受領します。

## 件名:

【厚生労働省G-MIS事務局】パスワードリセットのご案内

メールを受領後、メールに記載の指示に従ってパスワードを 設定してください。

パスワード再設定

## メール送信完了画面

メールの確認 パスワードの再設定を行うためのリンクが記載されたメー ルを送信しました。 メールが見つからない場合は、スパムフォルダを確認し てください。 まだログインできない場合は、メールの再送信を依頼する か、「医療機関名」「医療機関住所」「ご担当者名」を記 載のうえ、下記メールアドレスまでご連絡をお願いいたし ます。 <厚生労働省 G-MIS事務局> password@g-mis.net

メール送信完了画面に遷移後、メールを受領できない場合 は、メール送信完了画面の「メールの再送信」をクリックして ②より再度やり直してください。

ログイン画面へ戻る